## MirrorLink

# Update to MirrorLink<sup>m</sup>

### Smartphone use on your Alpine Mobile Media Station

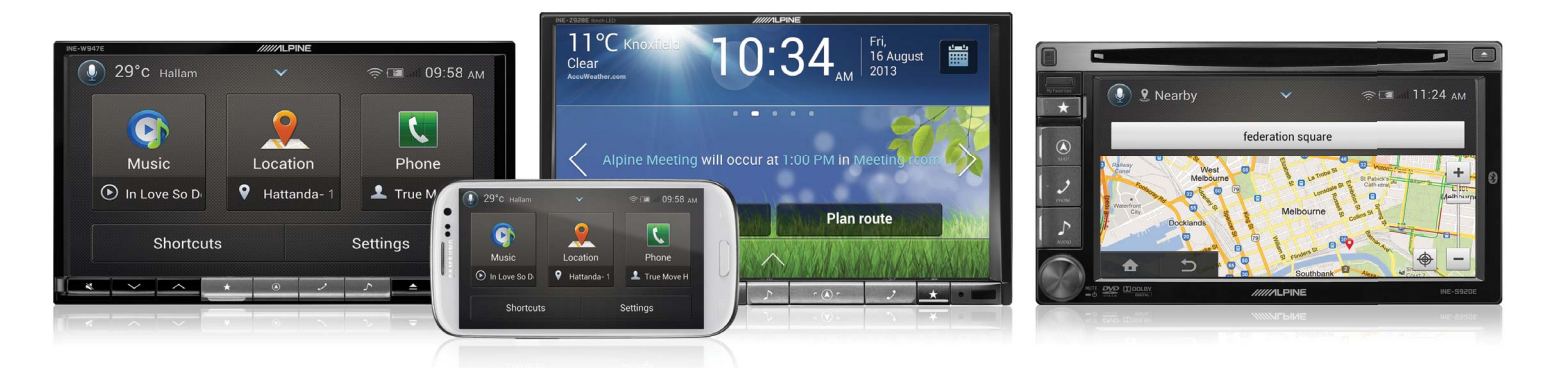

#### MirrorLink Update for Alpine Mobile Media and Navigation Stations

MirrorLink enables use of your smartphone in your car with an Alpine Mobile Media System for convenient and seamless access of music, navigation and apps. The Mirrorlink interface provides simple viewing of your smartphone content via the large touch display for intuitive control and playback. Currently, Samsung Galaxy S3 and Note2, Sony Xperia Z and Nokia with Symbian Belle software are ready to use Mirrorlink and the number of smartphones is continually expanding.

#### MirrorLink update for IVE-W535ABT / INE-S920E / INE-W947E / INE-Z928E

#### How to download and install the software update

1. Visit www.alpine.com.au. Navigate to Support > Product Support > Software Update then select your model.

2. Open the 1.302 update page, then download the appropriate update from the bottom of the page.

3. Unzip the downloaded update file folder to a freshly formatted USB memory thumb drive. Do not change the file folder name. The update file folder should be the only data contained on the USB memory thumb drive.

4. Turn on your ignition, and connect USB memory thumb drive to the USB connector of the IVE-W535ABT / INE-S920E / INE-W947E / INE-Z928E.

5. Press OK button when update message appears on the screen. During the update, a progress bar will appear. It will take approximately 15 minutes to complete the update. DO NOT turn off your car's ignition during the update process.

6. When the firmware update is completed, your IVE-W535ABT / INE-S920E / INE-W947E / INE-Z928E will restart automatically.

7. Turn off the vehicle's ignition, remove the USB memory thumb drive and turn the ignition back on to finalise the firmware update. To confirm the firmware version check the number displayed as 1.302 in the Setup Menu of the IVE-W535ABT / INE-S920E / INE-W947E / INE-Z928E.

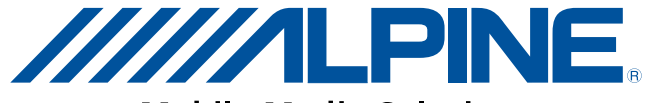

**Mobile Media Solutions**